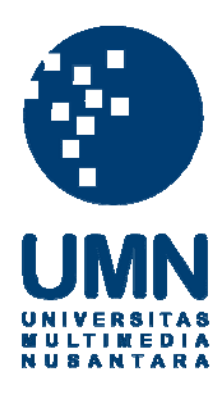

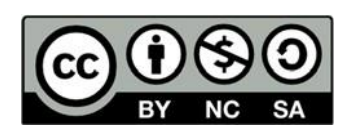

# Hak cipta dan penggunaan kembali:

Lisensi ini mengizinkan setiap orang untuk menggubah, memperbaiki, dan membuat ciptaan turunan bukan untuk kepentingan komersial, selama anda mencantumkan nama penulis dan melisensikan ciptaan turunan dengan syarat yang serupa dengan ciptaan asli.

## **Copyright and reuse:**

This license lets you remix, tweak, and build upon work non-commercially, as long as you credit the origin creator and license it on your new creations under the identical terms.

#### BAB III

#### PELAKSANAAN KERJA MAGANG

#### 3.1 Kedudukan dan Koordinasi

Praktik kerja magang dilaksanakan di Astra Motor dimana penempatannya disesuaikan dengan kebutuhan perusahaan yaitu pada *Human Capital Department* divisi *Reward and Performance Management* sebagai *IT Developer*. Penulis dibimbing oleh Fifi Sumiatti sebagai *HSO Head Reward & Perf. Mgt. Sub Dept.*, yang dimana semua pekerjaan yang berkaitan dengan rancang bangun aplikasi dipertanggungjawabkan kepada *Human Capital Department*.

Dalam menjalani proses rancang bangun aplikasi, penulis memperoleh instruksi langsung dari pembimbing bagaimana aplikasi dapat berjalan sesuai dengan kebutuhan departemen. Selain itu penulis juga mendapatkan kesempatan mengeksplorasi diri untuk melakukan desain dan rancang bangin aplikasi. Selama proses pengerjaan, pembimbing tidak selalu mendamping penulis. Ada beberapa minggu penulis melakukan pengerjaan secara mandiri, namun tetap sesuai dengan instruksi dan berkoordinasi dengan pembimbing. Tujuannya dilaksanakan hal tersebut yakni untuk melatih tanggungjawab yang telah diberikan kepada penulis dalam menyelesaikan rancang bangun aplikasi sebagai *IT Developer (Internship)*.

## **3.2 Tugas yang Dilakukan**

Selama 40 hari kerja, terdapat beberapa tugas yang telah dilaksanakan yaitu Macro Microsoft Excel dan rancang bangun aplikasi pengajuan klaim obat berbasis web. Tugas yang diberikan juga adalah mengenai perancangan sistem dengan basis program. Hal terpenting dari tugas yang diberikan pembimbing lapangan yakni bervariasinya tugas dan dibutuhkannya inisiatif dalam mencari tahu, belajar hal baru, dan ketelitian yang baik.

Berikut merupakan uraian penjelasan pekerjaan yang sudah penulis laksanakan semasa praktik kerja magang selama 14 minggu di Astra Motor.

| Minggu<br>Ke | Jenis Pekerjaan yang Dilakukan                                       |
|--------------|----------------------------------------------------------------------|
|              | Mempelajari penggunaan dan penerapan HTML, CSS, JavaScript,          |
| 1            | dan PHP dari berbagai referensi (YouTube, buku cetak, dan artikel    |
|              | web)                                                                 |
|              | Membuat kerangka HTML tampilan user, login, register, dan            |
| 2            | tampilan admin                                                       |
| 2            | Memberi desain tampilan user dan admin                               |
|              | Membuat tabel data_user dan import data dari Microsoft Excel         |
|              | Mempelajari penggunaan dan penerapan Macro & VBA (Visual             |
| 3            | Basic for Application) dari berbagai referensi (YouTube, buku cetak, |
|              | dan artikel web)                                                     |
|              | Membuat function login & register untuk admin page                   |
| 4            | Membuat function session login untuk admin page                      |
|              | Revisi tampilan web                                                  |
| 5            | Membuat visual function dari Macro & VBA pada Microsoft Excel        |
|              | Membuat tampilan modal form pengajuan klaim obat pada user page      |
|              |                                                                      |

Tabel 3.1 Tabel Realisasi Kerja Magang

| Minggu<br>Ke | Jenis Pekerjaan yang Dilakukan                                                                  |
|--------------|-------------------------------------------------------------------------------------------------|
|              | Membuat <i>function</i> ajukan klaim pada <i>modal form</i> pengajuan klaim obat                |
| 6            | Membuat tabel data _ klaim pada <i>phpmyadmin</i>                                               |
|              | Membuat function pencarian data pada user page                                                  |
|              | Revisi tampilan <i>form</i> ajukan klaim obat                                                   |
| 7            | Membuat tampilan histori ajukan klaim pada admin page                                           |
|              | Mempelajari searching function pada Macro & VBA Microsoft Excel                                 |
| Q            | Revisi bug pada function pencarian data & session login admin                                   |
| 0            | Revisi bug pada tampilan HTML user dan admin page                                               |
| 0            | Progress Review Web dan Macro Microsoft Excel                                                   |
| 9            | Ubah layout desain Macro Microsoft Excel                                                        |
| 10           | Membuat searching function year to date Macro Microsoft Excel                                   |
| 10           | Membuat <i>function</i> menampilkan data dari <i>database</i> menuju <i>admin</i>               |
|              | Membuat sistem <i>approve &amp; disapprove</i> pada data pengajuan klaim                        |
| 11           | Membuat pengiriman data yang sudah dilakukan <i>approval</i> ke dalam histori <i>admin page</i> |
|              | Revisi searching function year to date pada Macro Microsoft Excel                               |
|              | Menampilkan hasil dari <i>searching function</i> dalam bentuk tabel                             |
| 12           | Menampilkan bentuk chart dari hasil searching function Macro                                    |
|              | Microsoft Excel                                                                                 |
|              | Membuat download data function database berdasarkan year to date                                |
| 12           | Project test Macro dan web                                                                      |
| 15           | Revisi <i>bug</i> memunculkan <i>graph</i> pada Macro Microsoft Excel                           |
| 14           | Penyerahan file Macro dan web kepada perusahaan                                                 |

Tabel 3.1 Tabel Realisasi Kerja Magang (lanjutan)

Pada minggu pertama, dilakukan pemahaman tentang penggunaan dan penerapan HTML, CSS, JavaScript dan PHP guna mengidentifikasi sesuai dengan kebutuhan perusahaan. Pada saat penggunaan beberapa *platform* diperlukannya *update software* untuk platform yang lebih terbarukan. Setelah selesai dari pembaharuan *software*, dilakukan pengenalan tugas dari pembimbing bagaimana konsep dari sebuah sistem berjalan dan komponen apa saja yang dibutuhkan di dalamnya. Pembelajaran dan pemahaman juga disertai dengan peengaplikasian untuk pemilihan komponen yang cocok digunakan dalam web.

Pada minggu kedua, hal yang dilakukan adalah membuat kerangka HTML untuk tampilan *login, register*, dan *admin* pada web. Pemilihan komponen tampilan dilakukan dengan menggunakan *framework Bootstrap* untuk tampilan yang responsif di semua perangkat dengan berbagai resolusi yang berbeda. Bersamaan dengan hal tersebut juga dilakukan *import data* dari Excel menuju *phpmyadmin* pada tabel data\_user. Data Excel merupakan hasil pengelompokkan data dari SAP yang telah di klasifikasikan. Data yang telah dilakukan *import* akan digunakan untuk identifikasi data karyawan.

Pada minggu ketiga, penulis mendapatkan tambahan tugas untuk membuat report karyawan dengan menggunakan Macro Microsoft Excel dari pembimbing magang. Penulis mencari referensi sebagai pembelajaran dari berbagai sumber (YouTube, buku cetak, dan artikel web). Penarikan data yang dilakukan yakni menarik jumlah data karyawan dan rata-rata jumlah *cost* per *employee*. Pemragram yang digunakan di dalam Macro Microsoft Excel adalah *Visual Basic for Application* (VBA).

Pada minggu keempat, tugas berikutnya adalah dengan menambahkan fungsi *login* dan *register* ke dalam web. Hal ini ditujukan untuk admin agar dapat mengakses data validasi klaim obat. Untuk*loginpassword* dilakukan dengan menambahkan fungsi hashing, sehingga *password* yang sudah di registrasi tidak dapat dilakukan *decrypt* kembali. *Session login* dibentuk agar pada saat admin masuk sistem dengan *login* akun, maka akan masuk ke dalam *session* tanpa harus login kembali ketika berpindah halaman yang baru. *Session login* ditempatkan pada semua halaman yang dapat diakses oleh admin (*register*, halaman utama, halaman cek transaksi klaim obat, halaman *download* data klaim obat).

Pada minggu kelima, tugas yang dilakukan adalah membuat perancangan desain visual function dari Macro & VBA pada Microsoft Excel. Perancangan dilakuakn sebelum masuk ke dalam fungsi *database*, dilanjutkan dengan membuat tampilan modal form pengajuan klaim pada tampilan *user*. Pada minggu keenam, tugas yang dilakukan adalah dengan membuat *function* ajukan klaim pada modal form pengajuan klaim obat, membuat tabel data\_klaim pada *database*, dan membuat *function* pencarian data pada *user page*. Pembuatan *function* ajukan klaim obat dilakukan agar data yang di klaim oleh karyawan dapat tersimpan oleh tabel data\_klaim.

Pada minggu ketujuh, terdapat tugas yang dilakukan yakni revisi tampilan form pengajuan klaim obat diakrenakan terdapat kesalahan dan ketidaksesuaian dengan yang diharapkan oleh pembimbing. Kemudian membuat tampilan histori pengajuan klaim pada *admin page* dan mempelajari *searching function* pada Macro & VBA Microsoft Excel. Dilanjurtkan pada minggu kedelapan, tugas yang dilakukan adalah revisi *bug* pada *function* pencarian data &*session login* admin, serta pada tampilan HTML *user*dan *admin page*.

Minggu kesembilan merupakan minggu dimana penulis melakukan progress review terhadap apa yang sudah dikerjakan oleh penulis. Kemudian dilanjutkan dengan mengubah design layout pada Macro Microsoft Excel. Pada minggu kesepuluh, penulis membuat searhing function year to date Macro Microsoft Excel dan membuat *function* agar dapat menmpilkan data dari *database* menuju *admin page*.

Pada minggu kesebelas, terdapat tugas yang dikerjakan yakni membuat sistem *approve & disapprove* pada data pengajuan klaim di *admin page*. Data yang sudah diklaim oleh karyawan akan masuk ke dalam tabel data\_klaim dan ditampilkan ke halaman utama admin. Juga terdapat pembuatan sistem pengiriman data yang telah dilakukan *approval* ke dalam histori *admin page*. Pengiriman data ke halaman histori admin dilakukan setelah proses approval data selesai dan kemudian data ter-*update* di dalam data\_klaim. Data yang telah terupdate kemudian ditampilkan ke halaman histori klaim obat.

Pada minggu kedua belas, adapun tugas yang dilaksanakan yaitu revisi searching functionyear to date pada Macro Microsoft Excel. Revisi yang dilakukan terdapat pada tampilan searching function yang tidak efektif. Kemudian tugas yang dilaksanakan adalah menampilkan data hasil dari searching functiondalam bentuk tabel yang dimana dapat dilakukan proses download data klaim obat yang sesuai dengan date range. Selanjutnya tugas lainnya adalah menampilkan bentuk chart dari hasil searching function pada Macro Microsoft Excel.

Pada minggu ketiga belas merupakan minggu dimana dilaksanakannya project test terhadap 2 tugas, yaitu Macro dan Web kepada pembimbing lapangan. Setelah dari presentasi, penulis melakukan revisi *bug* dalam memunculkan graphpada Macro Microsoft Excel. Pada minggu keempat belas, penulis menyerahkan semua berkas data Macro dan web kepada pihak perusahaan.

#### **3.3 Uraian Kerja Magang**

Pelaksanaan praktik kerja magang menggunakan System Development Life Cycle (SDLC) model Agile. Model ini diterapkan sebagai bentuk yang dilaksanakan selama praktik kerja magang. Metode Agile memungkinkan mengembangkan perangkat lunak yang memiliki requirement yang mudah berubah dengan cepat. Tahap analisis dilakukan di awal project dan pada model masih ada kemungkinan bahwa hasil dari tahap analisis mengalami perubahan tergantung dari kebutuhan sistem (Sigit, 2018).

#### 3.3.1 Perancangan

a. Data Flow Diagram (DFD)

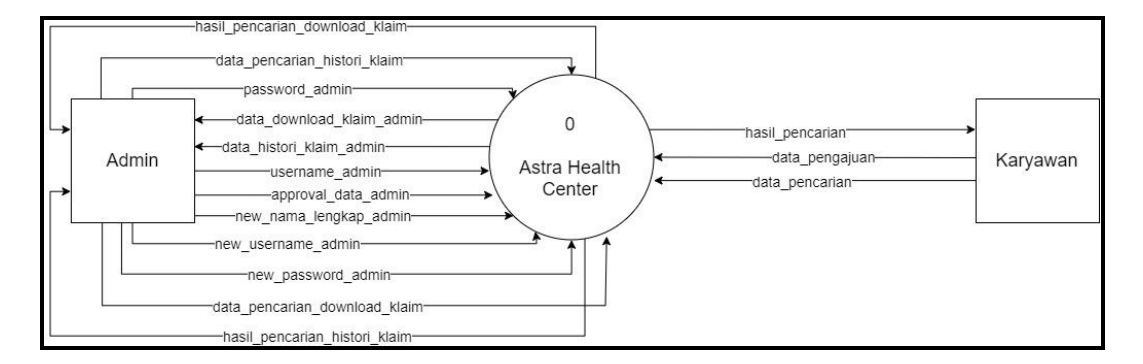

Gambar 3.1 Context Diagram Astra Health Center

Pada Gambar 3.1 merupakan *context diagram* yang menunjukkan perpindahan data pada aplikasi klain obat Astra Health Center. Aplikasi terkait mempunyai 2 entitas yaitu karyawan dan admin. Karyawan berperan sebagai pelaku pengajuan klaim obat pada aplikasi, sedangkan admin berperan sebagai pengelola data pengajuan klaim obat. Entitas karyawan hanya dapat melakukan pengajuan klaim obat. Beda halnya dengan entitas admin yang dapat melaksanakan berbagai fungsi, seperti *approval* data, *login* akun, cek transaksi, dan *download* data klaim.

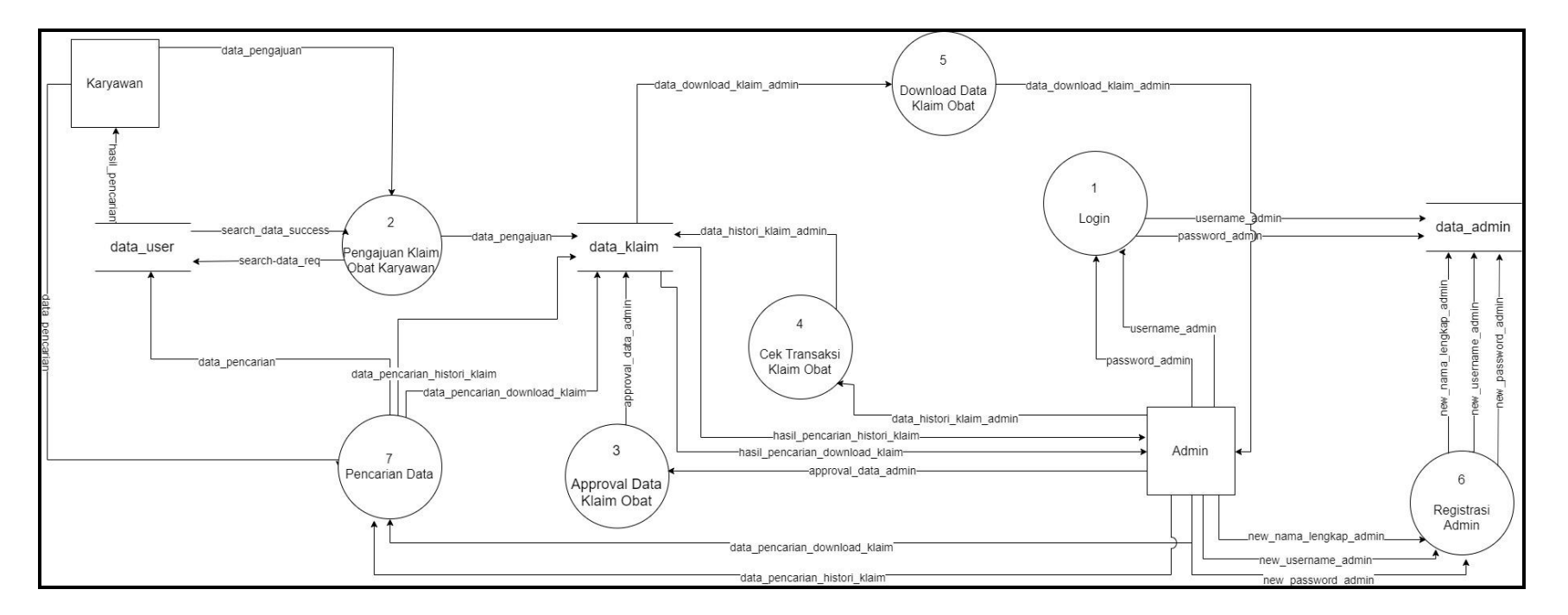

Gambar 3.2 DFD Level 0

Pada DFD terkait terdapat 7 proses, yaitu proses pengajuan klaim, proses *login*, proses register, proses *approval* data, proses cek transaksi klaim, proses *download* data klaim, dan proses pencarian data. Proses pengajuan klaim hanya dilakukan oleh entitas karyawan dimana karyawan melakukan data pencarian ke *database* data\_user apakah terdapat data karyawan yang sesuai atau tidak. Apabila sesuai, maka *database* akan mengirimkan konfirmasi berupa hasil data pencarian kepada karyawan. Selanjutnya entitas karyawan melakukan pengisian data dan mengirimkan data melalui data pengajuan. Jika data terisi dan sesuai, maka data akan tersimpan dalam tabel data\_klaim.

Selain itu, proses *login* dilakukan oleh admin dengan arus data diteruskan ke data\_admin berupa *username* dan *password* admin. Apabila terkonfirmasi, maka admin mendapatkan konfirmasi berupa masuk ke dalam semua proses yang terhubung dengan entitas admin. Proses *approval* data klaim obat dilakukan dengan arus data yang mengarah ke data\_admin, dimana masih menyandang status *waiting to approve*. Jika data sudah dilakukan proses *approval*, maka data akan ter-*update* pada tabel data\_klaim.

Kemudian terdapat proses cek transaksi klaim obat yang dilakukan oleh admin dengan arus data yang mengarah kepada data\_klaim. Dengan data yang sesuai, maka tabel data\_klaim memberikan data arus kepada admin berupa *list* data transaksi terakhir dan sisa limit klaim obat karyawan. Juga terdapat proses *download* data klaim obat yang mengarah kepada tabel data\_klaim. Apabila data sesuai dengan *date range*, maka tabel data\_klaim akan mengirimkan data berupa kumpulan data denga *date range* berdasarkan *input* dimana dapat langsung dijalankan proses *download* data klaim.

Terakhir terdapat proses pencarian data NPK karyawan dan *date range* untuk beberapa proses, seperti pengajuan klaim obat karyawan, cek transaksi klaim obat dan *download* data klaim obat. Data pencarian dikirimkan pada setiap *database*, kemudian masing-masing *database* mengirimkan data berupa hasil pencarian kepada entitas karyawan dan admin.

#### b. Flowchart

Terdapat beberapa *flowchart* yang ditampilkan pada sistem pengajuan klaim obat berbasis web. Untuk pengajuan klaim obat oleh *user* dapat dilihat pada Gambar 3.3.

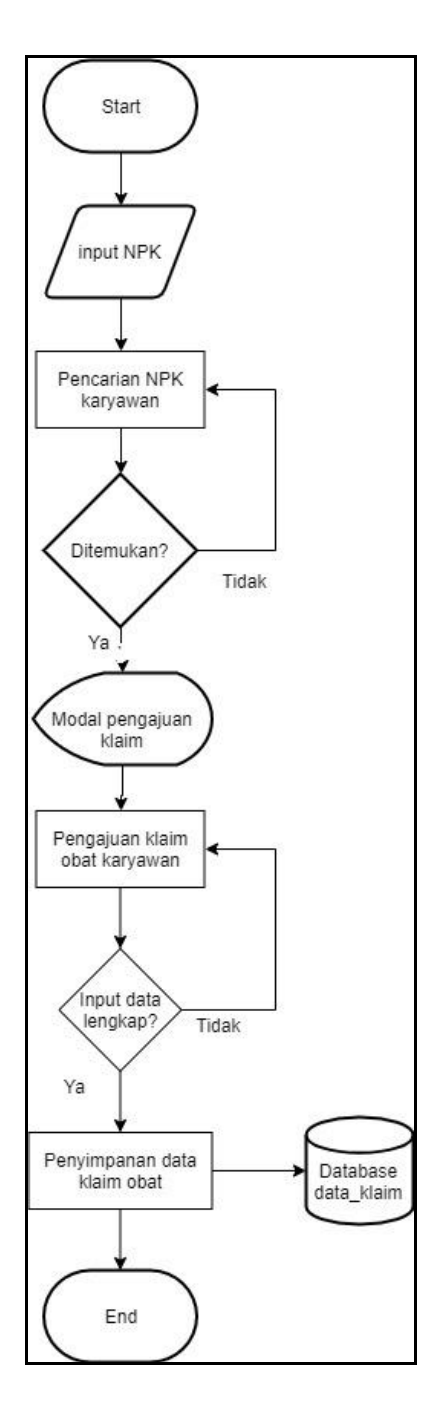

Gambar 3.3 Flowchart Pengajuan Klaim Obat User

Pada *flowchart* Gambar 3.2 *user* tidak melakukan verifiaksi akun, namun langsung meng-*input* NPK untuk masuk ke dalam proses pencarian NPK karyawan. Apabila sudah ditemukan maka karyawan dapat melakukan pengajuan klaim obat dengan cara mengisi data diri. Apabila data yang di-*input* oleh *user* 

tidak lengkap, maka muncul *alert* bahwa semua kolom harus terisi. Setelah data terisi lengkap, maka data akan masuk dan tersimpan di dalam *database* data\_klaim. Data yang terdapat di dalam tabel data\_klaim dapat digunakan untuk proses selanjutnya, seperti *flowchart* yang terdapat pada Gambar 3.4.

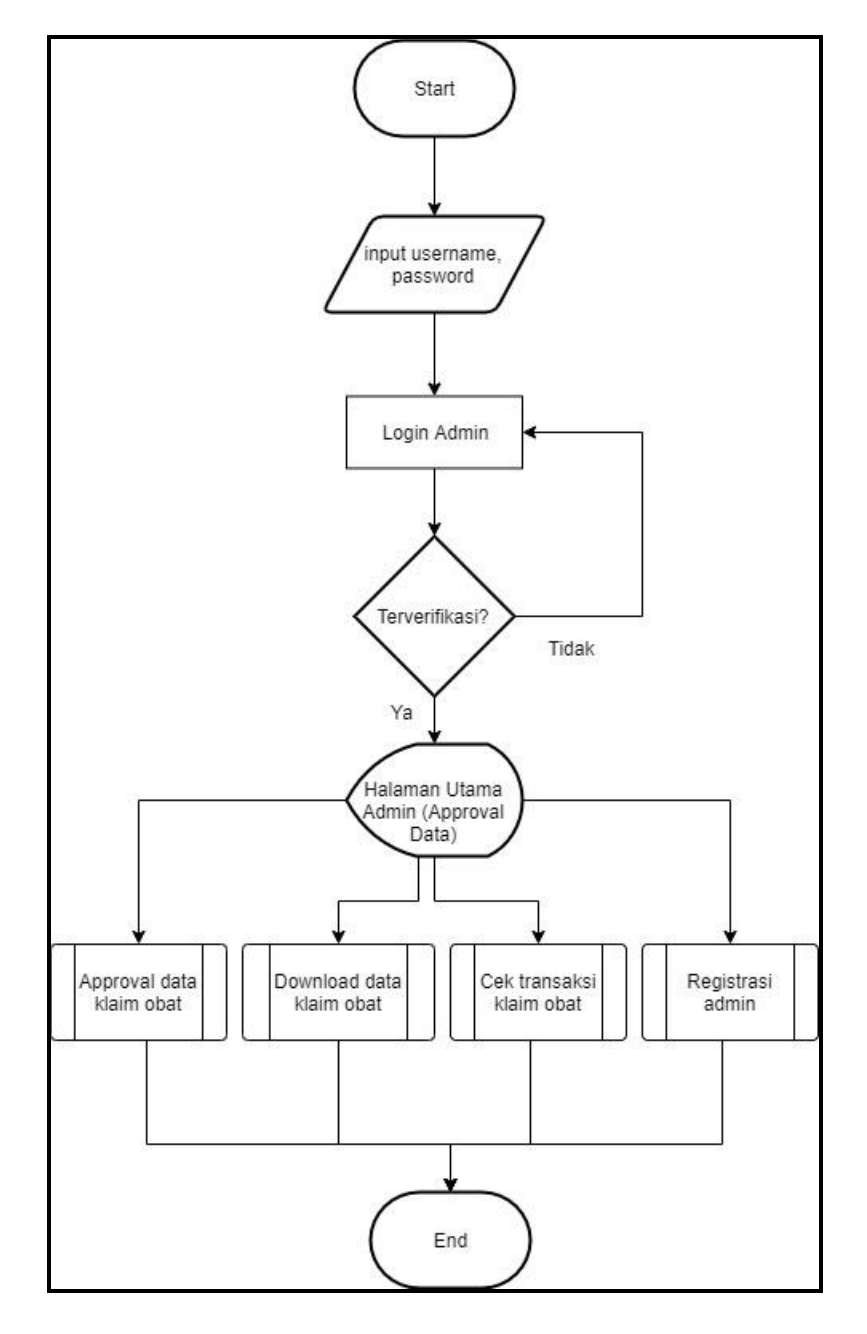

Gambar 3.4 Flowchart Login dan proses pada admin

Pada flowchart terkait, hanya dapat dilakukan oleh admin. Admin bertugas sebagai pengendali setiap pengajuan klaim baik dari *approval* data, cek limitasi klim obat karyawan, hingga rekap data dengan melakukan *download* data klaim obat berdasarkan *date range*. Hal yang dilakukan sebagai admin adalah dengan melakukan verifikasi akun (*username* dan *password*). Apabila akun terverifikasi, maka admin masuk ke dalam halaman utama admin. Pada halaman utama admin terdapat *navbar* yang menyediakan beberapa *button* dimana aka mengarahkan admin menuju *predefined process*, yaitu ada *approval* data klaim obat, *download* data klaim obat, dan cek transaksi klaim obat. Kemudian terdapat penjelasan perihal beberapa *predefined process*, salah satunya adalah *approval* data klaim obat yang dapat dilihat pada Gambar 3.5.

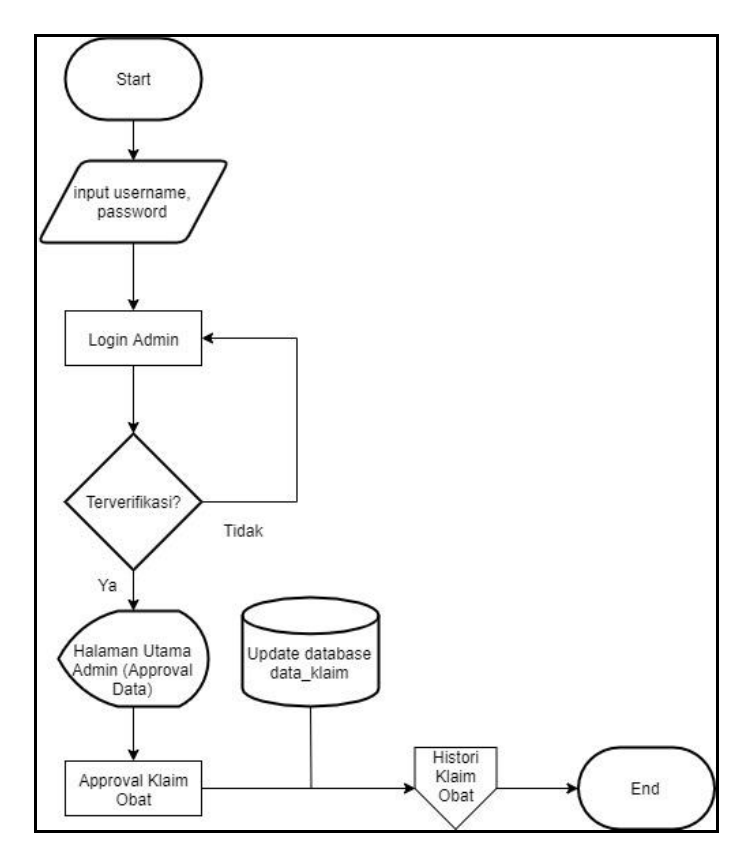

Gambar 3.5 Flowchart Approval Data Klaim Obat Karyawan

Pada *flowchart* terkait, dilakukan proses *approval* data klaim obat karyawan. Tahap awal adalah dengan meng-*input* data ke proses *login* admin. Apabila user sudah terverifikasi, maka akan masuk ke dalam halaman utama admin dimana terdapat *list* data yang masih berstatus *waiting to approve*. Data yang berstatus *wating to approve* merupakan pengajuan klaim obat yang berhasil dan sudah masuk ke dalam database data\_klaim. Setelah admin masuk ke dalam halaman utama naka dilakukan proses *approval* data klaim obat. Jika sudah terverifikasi data klaim sesuai dengan foto yang di unggah, maka pengajuan klaim berstatus *approved*. Namun jika data klaim tidak sesuai dengan foto yang di unggah, maka pengajuan klaim berstatus *disapproved*. Semua data yang telah dilakukan approval langsung ter-*update* di dalam *database* data\_klaim dan masuk ke dalam halaman histori klaim obat.

Kemudian, terdapat *flowchat* untuk *download* data klaim obat dalam format Excel yang terdapat pada Gambar 3.6.

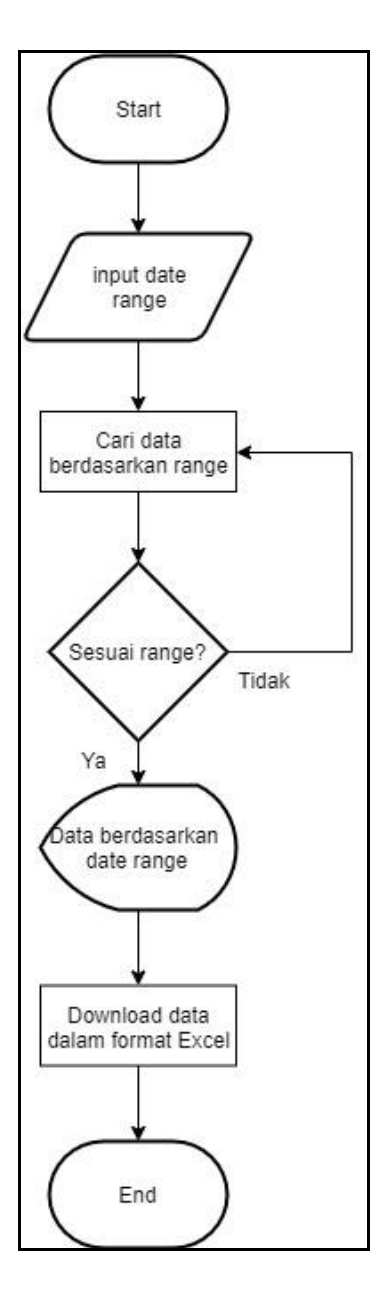

Gambar 3.6 Flowchart Download Data Klaim Obat

Pada *flowchart* terkait, terdapat proses *download* data klaim obat berdasarkan *range* tanggal. Tahap awal yakni dengan melakukan verifikasi akun admin. Apabila terverifikasi, maka admin masuk ke halaman utama admin. Untuk melakukan proses *download* data klaim obat, harus dilakukan perpindahan halaman dengan mengakses halaaman histori klaim obat. Setelah dilakukan perpindahan halaman maka admin diarahkan mengisi *input* berupa *range* tanggal (*from&to*) agar dapat masuk dalam proses pencarian data klaim obat berdasarkan *range*. Data kemudian muncul dan ditampilkan setelah proses pencarian berdasarkan *range*, yang dimana dapat langsung dilakukan proses *download* data klaim obat dalam format Excel. Setelah penjelasan *flowchart download* data klaim obat, juga terdapat *flowchart* cek transaksi klaim obat yang terdapat pada Gambar 3.7.

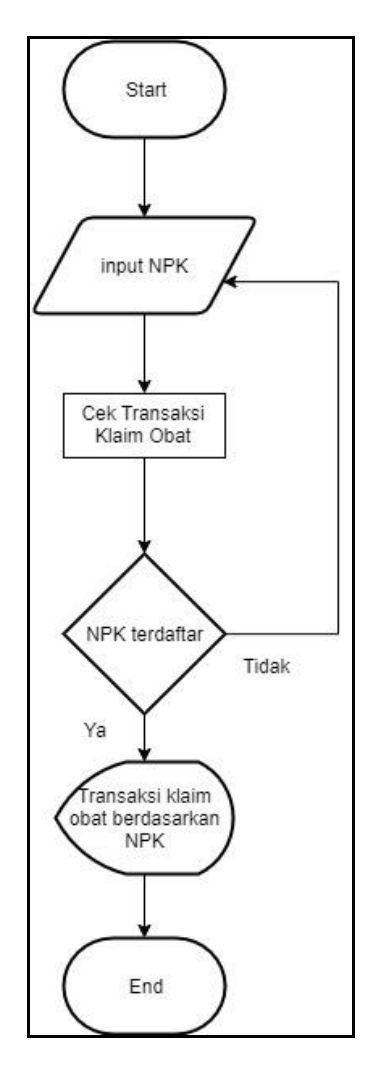

Gambar 3.7 Flowchart Cek Transaksi Klaim Obat

Pada *flowchart* terkait, terdapat proses cek transaksi klam obat. Cek transaksi klaim obat hanya dapat dilakukan oleh pihak admin. Hal yang dilakukan pertama adalah dengan melakukan verifikasi akun admin. Apabila akun terverifikasi, maka admin masuk ke dalam halaman utama admin. Untuk dapat melaksanakan proses cek transaksi klaim obat, admin harus berpindah halaman web menuju halaman cek transaksi klaim *user*. Setelah masuk admin diarahkan untuk meng*-input* data berupa NPK karyawan agar dapat dijalankan proses pencarian transaksi klaim obat. Data kemudian ditampilkan sesuai dengan pencarian NPK karyawan berupa sisa limit karyawan dan transaksi pengajjuan klaim obat terakhir.

Selanjutnya terdapat *flowchart* registrasi admin yang dapat dilihat pada Gambar 3.8.

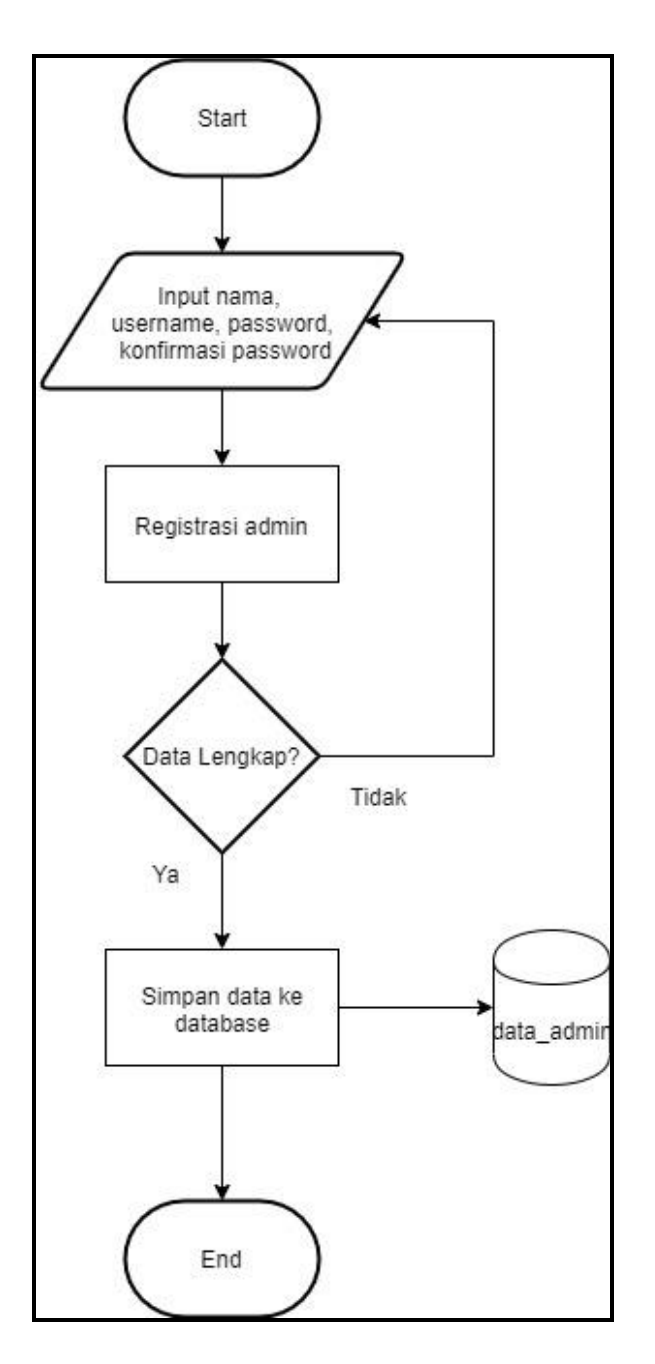

Gambar 3.8 Flowchart registrasi admin

Pada *flowchart* terkait, terdapat proses registrasi admin dimana sebelum masuk ke dalam fungsi, harus dilakukan *login* akun admin terlebih dahulu agar dapat mengakses fungsi registrasi. Tahap yang dilaksanakan adalah dengan meng*input* data seperti nama lengkap, *username*, *password* dan konfirmasi *password*. Setelah diisi, semua data *input*-an kemudian masuk ke dalam proses registrasi karyawan dan dilakukan cek apakah data *input*-an sudah lengkap atau belum. Apabila data sudah lengkap, data kemudian akan disimpan ke dalam tabel data\_admin pada database.

## c. Perancangan *Database*

Dalam perancangan *database*, terdapat 3 tabel yang menjadi acuan utama dalam rancang bangun sistem klaim obat sesuai dengan Gambar 3.8.

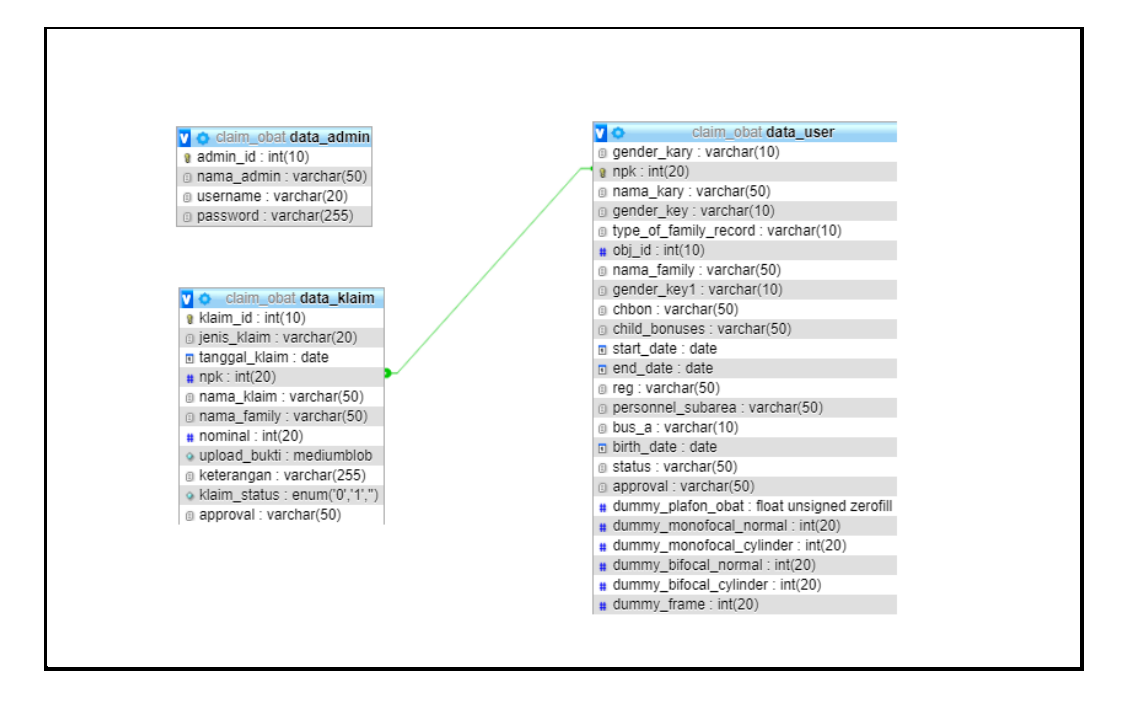

Gambar 3.9 Perancangan Database pada phpmyadmin

Adapun penjabaran masing-masing tabel beserta deskripsinya adalah sebagai berikut:

1. Tabel data\_user

Tabel data\_user berisi data lengkap klaim obat karyawan dan *family* dimana tabel digunakan untuk proses pengajuan klaim obat karyawan. Deskripsi dapat dilihat melalui Tabel 3.2.

| Nama Field            | Tipe Data    | Keterangan               |
|-----------------------|--------------|--------------------------|
| gender_kary           | varchar (10) | Gender karyawan          |
| npk                   | int (20)     | Primary key              |
| nama_kary             | varchar (50) | Nama karyawan            |
| gender_key            | varchar (10) | Gender                   |
| type_of_family_record | varchar (10) | Status anggota keluarga  |
| obj_id                | int (10)     | Jumlah anggota keluarga  |
| nama_family           | varchar (50) | Nama anggota keluarga    |
| gender_key1           | varchar (10) | Gender family            |
| chbon                 | varchar (50) | Status bonus child       |
| child_bonuses         | varchar (50) | Jenis child bonuses      |
| start_date            | date         | Tanggal karyawan bekerja |
| end_date              | date         | Tanggal karyawan resign  |
| reg                   | varchar (50) | Region cabang            |
| personnel_subarea     | varchar (50) | Subarea cabang           |
| bus_a                 | varchar (10) | Kode area bisnis         |
| birth_date            | date         | Tanggal lahir karyawan   |

| Tabel   | 3.2 | Tabel  | data  | user  |
|---------|-----|--------|-------|-------|
| 1 autor | 5.4 | 1 aber | uata_ | _user |

2. Tabel data\_klaim

Tabel data\_klaim berisikan data pengajuan klaim obat yang dilakukan oleh karyawan. Data\_klaim juga digunakan untuk proses approval data klaim, proses cek transaksi data klaim, dan *download* data klaim. Deskrpsi dapat dilihat melalui Tabel 3.3

| Nama Field    | Tipe Data    | Keterangan              |
|---------------|--------------|-------------------------|
| klaim_id      | int (10)     | Primary key             |
| jenis_klaim   | varchar (20) | Jenis pengajuan klaim   |
| tanggal_klaim | date         | Tanggal pengajuan klaim |
| npk           | int (20)     | Foreign key             |

| Tabel 3.3 Tabel | data_ | klaim | (lanj | utan) | ) |
|-----------------|-------|-------|-------|-------|---|
|-----------------|-------|-------|-------|-------|---|

| Nama Field   | Tipe Data          | Keterangan              |  |  |
|--------------|--------------------|-------------------------|--|--|
| nama_klaim   | varchar (50)       | Nama pengaju klaim      |  |  |
| nama_family  | varchar (50)       | Nama family             |  |  |
| nominal      | int (20)           | Nominal                 |  |  |
| upload_bukti | mediumblom         | Bukti pengajuan klaim   |  |  |
| keterangan   | varchar (255)      | Catatan pengajuan klaim |  |  |
| klaim_status | enum('0', '1', '') | Status pengajuan klaim  |  |  |

## 3. Tabel data\_admin

Tabel data\_admin berisikan data yang digunakan sebagai autentikasi akun admin pada proses *login*. Deskripsi dapat dilihat melalui Tabel 3.4.

| Tabel 3.4 Tabel | data_ | _admin |
|-----------------|-------|--------|
|-----------------|-------|--------|

| Nama Field | Tipe Data     | Keterangan     |
|------------|---------------|----------------|
| admin_id   | int (10)      | Primary key    |
| nama_admin | varchar (50)  | Nama admin     |
| username   | varchar (20)  | Username admin |
| password   | varchar (255) | Password admin |

## 3.3.2 Implementasi

Tahapan implementasi merupakan uraian penjelasan dari sistem klaim obat berbasis web dalam bentuk *screenshoot* gambar. Deskripsi dibedakan menjadi 2 bagian, yaitu sebagai karyawan dan admin. Uraian penjelasan dimulai dari karyawan dengan masuk ke halaman web seperti pada Gambar 3.10.

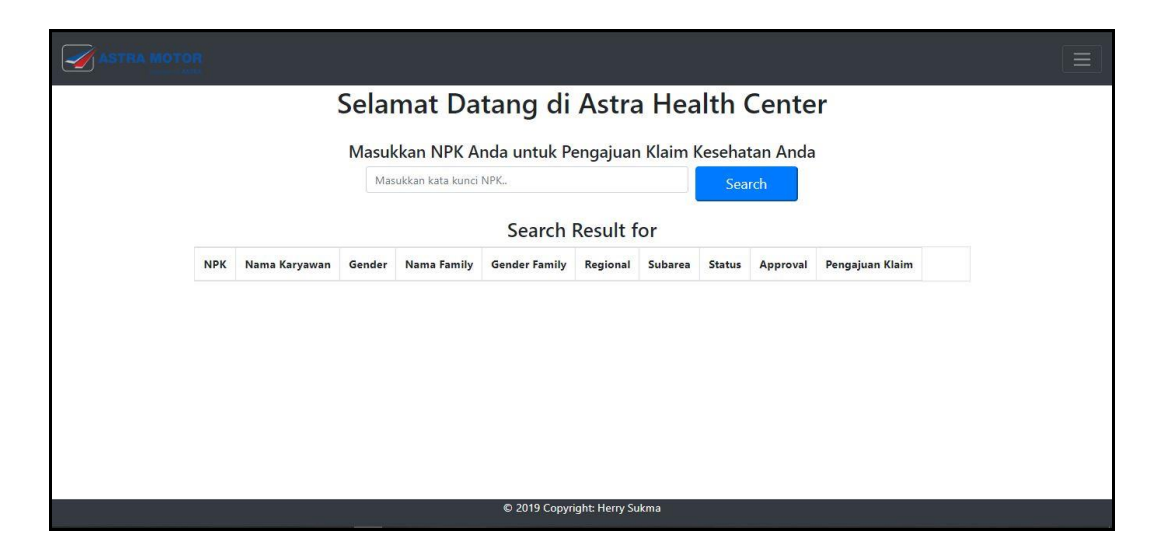

Gambar 3.10 Halaman Utama

Pada halaman utama, karyawan diarahkan untuk meng*-input* data berupa NPK karyawan. Setelah tombol *search* di tekan, maka muncul data lengkap karyawan yang terlihat pada Gambar 3.11.

| ASTRA MOTO | B    |               |        |                  |               |               |         |         |              |                 |  |
|------------|------|---------------|--------|------------------|---------------|---------------|---------|---------|--------------|-----------------|--|
|            |      |               | Sela   | nat Da           | tang di       | Astra         | Hea     | lth (   | Center       |                 |  |
|            |      |               | Masul  | kan NPK A        | nda untuk Po  | engajuar      | Klaim k | (esehat | an Anda      |                 |  |
|            |      |               | Mas    | ukkan kata kunci | NPK           |               | ]       | Sea     | ch           |                 |  |
|            |      |               |        |                  | Search Res    | ult for       | 3698    |         |              |                 |  |
|            | NPK  | Nama Karyawan | Gender | Nama Family      | Gender Family | Regional      | Subarea | Status  | Approval     | Pengajuan Klaim |  |
|            | 3698 | SUNARDI       | Male   | SUNARDI          | Male          | JAKARTA       | JAKARTA | Nikah   | EKA HARIAWAN | Ajukan Klaim    |  |
|            |      |               |        |                  |               |               |         |         |              |                 |  |
|            |      |               |        |                  | © 2019 Copyr  | ght: Herry Su | ikma    |         |              |                 |  |

Gambar 3.11 Pencarian Data NPK Karyawan

Pada kolom di tabel data pencarian terdapat tombol ajukan klaim dimana tombol tersebut dapat dilakukan proses pengajuan klaim obat karyawan. Proses pengajuan klaim obat mula-mula muncul *modal form* pengajuan klaim obat untuk pengisian data pengajuan yang terlihat pada Gambar 3.12.

|       |               |        | Pengajuan Klaim Kesehatan     |             |                 |  |
|-------|---------------|--------|-------------------------------|-------------|-----------------|--|
|       | Selan         |        | Jenis Klaim                   | Center      |                 |  |
| Masuk |               | Masuk  | Rumah Sakit                   | an Anda     |                 |  |
|       |               |        | Tanggal Klaim                 | rch         |                 |  |
|       |               |        | 11/08/2019                    |             |                 |  |
| NPK   | Nama Karyawan | Gender | NPK 3608                      | Approval    | Pengajuan Klaim |  |
|       |               |        |                               | ENA HANAWAN | Ajukan Klaim    |  |
|       |               |        | Nama Pengaju Klaim<br>SUNARDI |             |                 |  |
|       |               |        | Nama Family                   |             |                 |  |
|       |               |        | SUNARDI                       |             |                 |  |
|       |               |        | Nominal Klaim                 |             |                 |  |
|       |               |        | 200000                        |             |                 |  |

Gambar 3.12 Modal Pengajuan Klaim Obat

Apabila data berhasil di submit, maka data langsung terkirim ke dalam *database* claim\_obat tabel data\_klaim yang dimana data tersebut dapat digunakan pada proses selanjutnya. Uraian berikutnya dijelaskan lebih lanjut peran admin di dalam sistem klaim obat. Agar admin bisa mengakses semua fungsi pada sistem, maka admin perlu mengakses *navbar* yang terdaapat pada halaman utama web seperti yang tertera pada Gambar 3.13.

|      | R   |               |                |                      |                        |                   |         |                          |          |                 |  |
|------|-----|---------------|----------------|----------------------|------------------------|-------------------|---------|--------------------------|----------|-----------------|--|
| Home |     |               |                |                      |                        |                   |         |                          |          |                 |  |
|      |     |               |                |                      | Adm                    | iin Login         |         |                          |          |                 |  |
|      |     |               | Selar<br>Masul | mat Da<br>kkan NPK A | tang di<br>nda untuk P | Astra<br>engajuar | a Hea   | <b>ilth (</b><br>Kesehat | Cente    | r               |  |
|      |     |               | IVIAS          | ukkan kata kunci     | NPK.                   |                   |         | Sea                      | rch      |                 |  |
|      |     |               |                |                      | Search                 | Result f          | or      |                          |          |                 |  |
|      | NPK | Nama Karyawan | Gender         | Nama Family          | Gender Family          | Regional          | Subarea | Status                   | Approval | Pengajuan Klaim |  |
|      |     |               |                |                      |                        |                   |         |                          |          |                 |  |
|      |     |               |                |                      | © 2019 Copyr           | ight: Herry Su    | ikma    |                          |          |                 |  |

Gambar 3.13 Perpindahan Menuju Admin Login

Di dalamnya terdapat tombol *admin login*yang mengarahkan admin menuju halaman *login* akun admin seperti pada Gambar 3.14.

| Selamat Datang di Situs Resmi Astra<br>Health Center |
|------------------------------------------------------|
| Username                                             |
| everly_e                                             |
| Password                                             |
| Log In                                               |
| _                                                    |
|                                                      |
|                                                      |
|                                                      |
|                                                      |
|                                                      |

Gambar 3.14 Halaman *Login* Admin

Admin perlu meng-*input* data akun agar dapat masuk ke akses kelola data klaim obat. Setelah di-*nput* maka proses verifikasi kecocokan data input dengan

| Selamaticatang, everity_eNo.Jenis<br>KlaimTanggal<br>KlaimNRKNama<br>LengkapVpload<br>SutilityKlaim<br>KeteranganKlaim<br>Status4722019-<br>11-083698SUNARDI200000Image: Colored StatusWAITING<br>AppRoveAPPROVEDISAPPROVE4832019-<br>11-073707SVDIN300000Image: Colored StatusWAITING<br>TO<br>APPROVEAPPROVEDISAPPROVE4912019-<br>37053705SVDIN100000Image: Colored StatusWAITING<br>APPROVEAPPROVEDISAPPROVE                                                                                                    | Selamateria, everyaNo.JenikTangalNrkLangkapNominaUploadKetaranganKlaim4722019-<br>11-083698SUNARDI200000IooIooAPPROVEAPPROVEDISAPPROVE4832019-<br>11-073707XAGIVO300000IooIooMAITING<br>APPROVEAPPROVEDISAPPROVE4912019-<br>11-133705SUDIN1000000IooIooMaiting<br>ApproveAPPROVEDISAPPROVE4912019-<br>11-133705SUDIN1000000IooIooApproveAPPROVEDISAPPROVE                                                                                                    | RA MOTOR |                |                  |      |                 |         |                 |                    |                          |         |            |  |
|----------------------------------------------------------------------------------------------------|----------------------------------------------------------------------------------------------------|----------|----------------|------------------|------|-----------------|---------|-----------------|--------------------|--------------------------|---------|------------|--|
| No. Jenis Tanggal<br>Klaim NPK Langkap<br>Langkap Nominal Upload<br>Bulkit Keterangan Klaim<br>Status   1/2 2019-<br>11-008 3698 SUNARDI 200000 Image: Solid Saddsaddsaddsaddsaddsaddsaddsaddsaddsadd                                                                                                    | Ne.IrangeIrangeNPKIrangeNemineUppleadKeteranganKlaim4722019:3698SUNARDI200000IOOasdaadasdMAITING<br>APPROVEAPPROVEDISAPPROVE4832019:3707WAGIVO300000IOOIOOMAITING<br>TO<br>APPROVEAPPROVEDISAPPROVE4912019:3705SUDIN100000IOOIOOIOOAPPROVEAPPROVEDISAPPROVE4912019:3705SUDIN100000IOOIOOIOOAPPROVEAPPROVEDISAPPROVE                                                                                                    |          |                |                  |      |                 | Selan   | nat da          | tang, everl        | y_e                      |         |            |  |
| 47   2   2019-<br>11-08   3698   SUNARDI   200000   Image: Constraints of the standard standard         | 4722019-<br>11-083698SUNARDI200000Image: Comparison of the comparison of the comparis | No.      | Jenis<br>Klaim | Tanggal<br>Klaim | NPK  | Nama<br>Lengkap | Nominal | Upload<br>Bukti | Keterangan         | Klaim<br>Status          |         |            |  |
| 48     3     2019-<br>11-07     3707     WAGIYO     300000     Image: Comparison of the state of the state of the s | 48   3   2019-<br>111-07   3707   WAGIYO   300000   Image: Approve in the provided and the prove in the prove in the pro                                    | 47       | 2              | 2019-<br>11-08   | 3698 | SUNARDI         | 200000  | 0               | asdasdasd          | WAITING<br>TO<br>APPROVE | APPROVE | DISAPPROVE |  |
| 49 1 2019- 3705 SUDIN 1000000 hjkhjkhjkhjkhjk WAITING APPROVE DISAPPROVE                                                                                                    | 49 1 2019-<br>11-13 3705 SUDIN 1000000 I hjkhjkhjkhjk WAITING D<br>APPROVE DISAPPROVE                                                                                                    | 48       | 3              | 2019-<br>11-07   | 3707 | WAGIYO          | 300000  |                 | asdasddsadsadsa    | WAITING<br>TO<br>APPROVE | APPROVE | DISAPPROVE |  |
| 11-13 WINATA TO APPROVE                                                                                                    |                                                                                                    | 49       | 1              | 2019-<br>11-13   | 3705 | SUDIN<br>WINATA | 1000000 |                 | hjkhjkhjkhjkhjkhjk | WAITING<br>TO<br>APPROVE | APPROVE | DISAPPROVE |  |
|                                                                                                    |                                                                                                    |          |                |                  |      |                 |         | 2019 Copy       | right: Herry Sukma |                          |         |            |  |

*database* pada tabel data\_admin dieksekusi. Apabila proses verifikasi lolos, admin diarahkan menuju halaman utama admin yang terlihat pada Gambar 3.15.

Gambar 3.15 Halaman Utama Admin dan Proses Approval Data Klaim

Pada halaman utama admin terdapat *list data* yang berisikan data pengajuan klaim obat oleh karyawan. Pada sisi kanan tabel, terdapat tombol *approve* dan *disapprove* yang brfungsi sebagai proses *approval* data pengajuan klaim obat. Data yang terdapat pada web kemudian dicocokkan dengan foto yang diunggah oleh karyawan. Apabila data telah di periksa, maka admin menekan salah satu tombol (*approve* atau *disapprove*) yang dimana hasilnya berupa data ter*-update* pada tabel data\_klaim dengan status sesuai dengan tombil pilihan admin. Untuk proses dapat dilhat pada Gambar 3.16.

| R   |                |                  |      |                 |         |                 |                    |                          |         |            |   | = |
|-----|----------------|------------------|------|-----------------|---------|-----------------|--------------------|--------------------------|---------|------------|---|---|
|     |                |                  | 72   |                 | Selan   | nat da          | tang, everl        | y_e                      |         |            | 4 |   |
| No. | Jenis<br>Klaim | Tanggal<br>Klaim | NPK  | Nama<br>Lengkap | Nominal | Upload<br>Bukti | Keterangan         | Klaim<br>Status          |         |            |   |   |
| 48  | 3              | 2019-<br>11-07   | 3707 | WAGIYO          | 300000  |                 | asdasddsadsadsa    | WAITING<br>TO<br>APPROVE | APPROVE | DISAPPROVE |   |   |
|     |                |                  |      |                 |         |                 |                    |                          |         |            | ] |   |
|     |                |                  |      |                 |         |                 |                    |                          |         |            |   |   |
|     |                |                  |      |                 |         |                 |                    |                          |         |            |   |   |
|     |                |                  |      |                 |         |                 |                    |                          |         |            |   |   |
|     |                |                  |      |                 |         |                 |                    |                          |         |            |   |   |
|     |                |                  |      |                 | C       | 2019 Copy       | right: Herry Sukma |                          |         |            |   |   |

Gambar 3.16 Data Klaim Lolos Proses Approval

Selain dari proses *approval* data klaim, terdapat beberapa proses yang dapat dijalankan oleh admin, yaitu proses *download* data histori klaim, cek transaksi klaim, dan registrasi akun admin. Semua proses tersebut dapat diakses melalui *navbar* yang terdapat di tombol pojok kanan atas web seperti pada Gambar 3.17.

| Admin Home              |     |                |                  |      |                 |         |                 |                    |                          |         |            |   |  |
|-------------------------|-----|----------------|------------------|------|-----------------|---------|-----------------|--------------------|--------------------------|---------|------------|---|--|
| Cek Histori Klaim User  |     |                |                  |      |                 |         |                 |                    |                          |         |            |   |  |
| Cek Trasaksi Klaim User |     |                |                  |      |                 |         |                 |                    |                          |         |            |   |  |
| Register                |     |                |                  |      |                 |         |                 |                    |                          |         |            |   |  |
| Logout                  |     |                |                  |      |                 |         |                 |                    |                          |         |            |   |  |
|                         |     |                |                  |      |                 |         | Us              | er Page            |                          |         |            |   |  |
|                         |     |                |                  |      |                 | Selan   | nat da          | tang, everl        | y_e                      |         |            |   |  |
|                         | No. | Jenis<br>Klaim | Tanggal<br>Klaim | NPK  | Nama<br>Lengkap | Nominal | Upload<br>Bukti | Keterangan         | Klaim<br>Status          |         |            |   |  |
|                         | 48  | 3              | 2019-<br>11-07   | 3707 | WAGIYO          | 300000  |                 | asdasddsadsadsa    | WAITING<br>TO<br>APPROVE | APPROVE | DISAPPROVE |   |  |
|                         | -   |                |                  |      | 1               |         |                 | •                  | 1                        |         |            | u |  |
|                         |     |                |                  |      |                 | ¢       | 2019 Copy       | right: Herry Sukma |                          |         |            |   |  |

Gambar 3.17 Perpindahan Menuju Sistem Admin

Proses yang akan dibahas adalah proses download data histori klaim. Pada proses terkait terdapat tampilan data yang telah melalui proses *approval*. Data dapat disortir berdasarkan *range* tanggal yang ditentukan admin seperti pada Gambar 3.18.

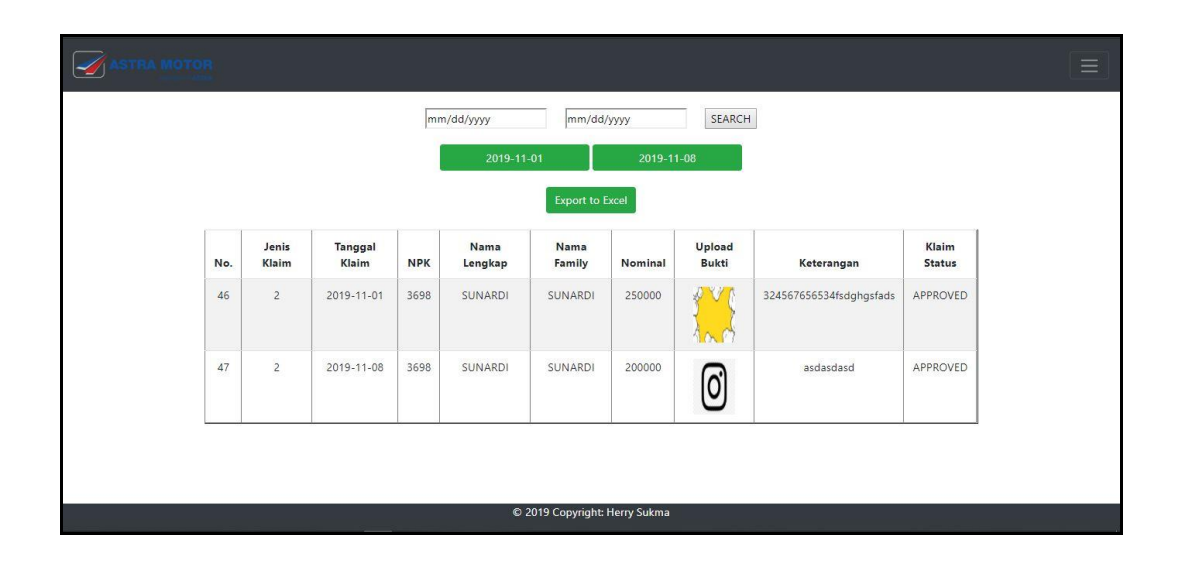

Gambar 3.18 Hasil Pencarian Data Year to Date

Selain itu, data yang sudah dilakukan sortir dapat diunduh dalam format Excel. Hasil unduhan data sesuai dengan apa yang ditampilkan pada web sesuai dengan Gambar 3.19 dan 3.20.

|     |                |                  | mm   | ı/dd/yyyy<br>2019-11 | -01            | /yyyy<br>2019-11 | SEARCH          | 8                       |                 |
|-----|----------------|------------------|------|----------------------|----------------|------------------|-----------------|-------------------------|-----------------|
| No. | Jenis<br>Klaim | Tanggal<br>Klaim | NPK  | Nama<br>Lengkap      | Nama<br>Family | Nominal          | Upload<br>Bukti | Keterangan              | Klaim<br>Status |
| 46  | 2              | 2019-11-01       | 3698 | SUNARDI              | SUNARDI        | 250000           |                 | 324567656534fsdghgsfads | APPROVED        |
| 47  | 2              | 2019-11-08       | 3698 | SUNARDI              | SUNARDI        | 200000           | 0               | asdasdasd               | APPROVED        |

Gambar 3.19 Download Data Berdasarkan Year to Date

|   |                              | ٨    | ste                          |               | 2         | -      |
|---|------------------------------|------|------------------------------|---------------|-----------|--------|
|   | D .<br>46<br>47              | -    | 0                            |               | 1         | 77     |
|   | b<br>Jenis Kli               | C14  | 🗐 Copy<br>🏈 Form<br>lipboard | Home          | a -) -    | 0.0.   |
|   | aim Ta<br>2<br>2             |      | at Painte                    | Inse          | (         | N.     |
|   | nggal Kl<br>11/1/2<br>11/8/2 | • (0 | Calib<br>Fr<br>Fr            | rt Pa         |           | -      |
| ] | aim N<br>2019 36<br>2019 36  | f    | ri<br>I <u>U</u>             | ge Layou      |           |        |
|   | PK Nai<br>598 SUM            | Se D | * 11<br>*) (== *<br>Font     | ut Fo         |           |        |
|   | ma Per<br>NARDI<br>NARDI     |      | • [4<br>] ③ •                | ormulas       |           |        |
|   | ⊂<br>ngaju k                 | 5    | А° А'<br><u>А</u> ~<br>Б     | D             |           |        |
|   | Klaim                        |      |                              | ata           |           |        |
|   | Nam<br>SUN<br>SUN            |      | 8 1                          | Revi          |           |        |
|   | a Fam<br>ARDI<br>ARDI        | c    |                              | ew            |           |        |
|   | nily P                       |      | i 🗊                          | Viev          |           |        |
|   | Vomii<br>2500<br>2000        | G    | ent                          | v             |           |        |
|   | nal<br>000 32<br>000 as      |      | Vrap Te<br>Aerge &           | Add-In        |           |        |
|   | l<br>145676<br>dasda         |      | ext<br>k Cente               | 15            | U         | D      |
|   | Ketera<br>i56534<br>isd      | U    | er * [                       | Team          | ata Kia   | ate Ma |
|   | ngan<br>fsdghi               |      | Seneral<br>\$ - 4<br>N       |               | im Oba    |        |
|   | gsfad                        |      | l<br>%,<br>lumber            |               | at (2).x  | + (7)  |
|   | Klain<br>5                   |      |                              |               | is - Micr | . M    |
|   | ı Statu                      | 1    | Co<br>For                    |               | DSOTT E   |        |
|   | is App<br>1<br>1             |      | nditiona<br>matting          |               | xcel      | in a l |
|   | roval                        | 1    | al Fo<br>* as T<br>Style     | -             |           |        |
|   |                              |      | rmat<br>able *               | 110           |           |        |
|   | A                            | v    | Cell<br>Styles               | -             |           |        |
|   | L                            | 1    | ln                           |               |           |        |
|   |                              |      | sert                         |               |           |        |
|   |                              | ,    | Delet                        | -             |           |        |
|   | VI                           | 14   | e For                        | 1-80          |           |        |
|   |                              |      | mat<br>"                     | <del>11</del> |           |        |
|   |                              | N    | Fi<br>2 Ci                   | Σά            |           |        |
|   |                              | (    | l ~<br>ear ~                 | itoSum        |           |        |
|   |                              | 2    | Z<br>Sor<br>Filt             | - A           |           |        |
|   | P                            | P    | t& Fi<br>er™ Se              | -             |           |        |
|   |                              |      | nd &                         | 33            |           |        |
|   | y                            | 0    |                              |               | -         |        |
|   |                              |      |                              | •             | 0         | a      |
|   | ĸ                            | p    |                              |               |           | `      |
|   | *                            | *    |                              | ×             |           | 1      |

Gambar 3.20 Hasil Download Data Klaim

Proses selanjutnya yakni proses cek transaksi klaim obat dimana proses terkait menampilkan histori transaksi klaim obat terakhir dan sisa limit dari setiap karyawan berdasarkan pencarian NPK yang terlihat pada Gambar 3.21.

| 1   |             |               |          |              |                |             |              |          |          |    |  |
|-----|-------------|---------------|----------|--------------|----------------|-------------|--------------|----------|----------|----|--|
|     | Masuk       | kan NPK       | And      | a untuk P    | encaria        | an Histo    | ri Klaim     | Keseha   | itan And | da |  |
|     |             | Mas           | ukkan ka | ta kunci NPK |                |             | Searc        | h        |          |    |  |
|     |             |               |          | Sea          | irch Res       | ult for     |              |          |          |    |  |
| No. | Jenis Klaim | Tanggal Klaim | NPK      | Nama Lengkap | Nominal        | Keterangan  | Klaim Status | Approval |          |    |  |
|     |             |               |          |              |                |             |              |          |          |    |  |
|     |             |               |          |              |                |             |              |          |          |    |  |
|     |             |               |          |              |                |             |              |          |          |    |  |
|     |             |               |          |              |                |             |              |          |          |    |  |
|     |             |               |          |              |                |             |              |          |          |    |  |
|     |             |               |          | © 2019       | 9 Copyright: I | Herry Sukma |              |          |          |    |  |

Gambar 3.21 Halaman Cek Transaksi Klaim Obat

Proses diawali dengan meng-*input* data NPK karyawan sebagai kata kunci pencarian. Apabila data *input*-an sesuai dengan *database*, maka *list data* histori klaim obat ditampilkan berikut dengan sisa limit klaim obat per karyawan. Limit data karyawan berbeda-beda sesuai dengan status hubungan pada tabel data\_user di *database*claim\_obat. Proses dapat dilihat pada Gambar 3.22.

|                                    |                                                       | 0.5.5                                                                                       | Search                                                                                                    | n Result                                                                                                    | for 3698                                                                                                    |                                                                                                    |                                                                                                    |
|------------------------------------|-------------------------------------------------------|---------------------------------------------------------------------------------------------|----------------------------------------------------------------------------------------------------|----------------------------------------------------------------------------------------------------|----------------------------------------------------------------------------------------------------|----------------------------------------------------------------------------------------------------|----------------------------------------------------------------------------------------------------|
| Jenis Klaim                        | Tanggal Klaim                                         | 855<br>NPK                                                                                  | Nama Lengkap                                                                                                 | Nominal                                                                                                    | Keterangan                                                                                                    | Klaim Status                                                                                                    | Approval                                                                                                    |
| Kacamata                           | 2019-11-01                                            | 3698                                                                                        | SUNARDI                                                                                                    | 250000                                                                                                    | 324567656534fsdghgsfads                                                                                                    | APPROVE                                                                                                    |                                                                                                    |
| Kacamata                           | 2019-11-08                                            | 3698                                                                                        | SUNARDI                                                                                                    | 200000                                                                                                    | asdasdasd                                                                                                    | APPROVE                                                                                                    |                                                                                                    |
| No. 1 Conception of the local data | <b>Limit A</b><br>Jenis Klaim<br>Kacamata<br>Kacamata | Limit Arda : Rp.<br>Jenis Klaim Tanggal Klaim<br>Kacamata 2019-11-01<br>Kacamata 2019-11-08 | Initial Anda : Rp. 855   Jenis Klaim Tanggal Klaim NPK   Kacamata 2019-11-01 3698   Kacamata 2019-11-08 3698 | Initial State     SUBSECTION       Jenis Klain     Tanggal Klain     NPK     Nama Lengkap       Kacamata     2019-11-01     3698     SUNARDI       Kacamata     2019-11-08     3698     SUNARDI | Initial State     Souther Support       Jenis Klaim     Tanggal Klaim     NPK     Nama Lengkop     Nominal       Kacamata     2019-11-01     3698     SUNARDI     250000       Kacamata     2019-11-08     3698     SUNARDI     200001 | Initial State     NPM     Nama Lengkap     Neminal     Kerangan       2019-11-01     3698     SUNARDI     250000     324567656534fsdghgsfads       Kacamata     2019-11-08     3698     SUNARDI     200000     asdasdasd | Initial State     NPM     Nama Lengap     Neminal     Kalamata     Kalamata     Nama Lengap     Nominal     Keamata     SUNARDI     SUNARDI     S |

Gambar 3.22 Hasil Cek Transaksi Klaim Obat dan Sisa Limit

Dan terakhir proses yang dapat dijalankan admin adalah proses registrasi akun admin. Proses registrasi pada admin dilakukan bila terdapat pemegang admin tambahan di dalam lingkup divisi. Tampilan halaman registrasi akun admin dapat dilihat pada Gambar 3.23.

| Selamat Datang di Situs Resmi Astra<br>Health Center |
|------------------------------------------------------|
| Nama Lengkap                                         |
| Nama Lengkap                                         |
| Username                                             |
| Username                                             |
| Password                                             |
| Password                                             |
| Konfirmasi Password                                  |
| Konfirmasi Password                                  |
| Sign in Have already account?                        |
|                                                      |
|                                                      |
|                                                      |
|                                                      |
|                                                      |

Gambar 3.23 Halaman Register Admin

Data *input* yang diperlukan pada proses registrasi admin adalah nama lengkap, *username*, *password*, dan konfirmasi *password*. Apabila data terisi lengkap, maka data kemudian di proses masuk ke dalam tabel data\_admin pada *database* claim\_obat seperti pada Gambar 3.24.

| Selamat Datang di Situs Resm<br>Health Center | ni Astra |
|-----------------------------------------------|----------|
| Nama Lengkap                                  |          |
| Herry Sukma                                   |          |
| Username                                      |          |
| herrys                                        |          |
| Password                                      |          |
|                                               |          |
| Konfirmasi Password                           |          |
|                                               |          |
| Sign in Have already account?                 |          |
|                                               |          |
|                                               |          |
|                                               |          |
|                                               |          |
|                                               |          |

Gambar 3.24 Isi Data Registrasi Admin

## 3.3.3 Kendala yang Ditemukan

Dalam proses praktik kerja magang, terdapat beberapa kendala yang ditemukan di Astra Motor adalah sebagai berikut:

- Kendala dalam penerapan fungsi-fungsi yang terdapat pada web dan pencocokkan kemampuan penulis dalam penguasaan web dengan temuan beberapa referensi. Dalam hal ini adalah bahasa pemrograman PHP dan JavaScript.
- Penempatan divisi kerja magang yang tidak berhubungan dengan program studi, sehingga menghambat penulis dalam bertanya mengenai pekerjaan yang diberikan oleh pembimbing magang.
- Kesulitan untuk memahami Macro Microsoft Excel karena merupakan hal yang baru bagi penulis, sehingga membutuhkan waktu agar penulis bisa memahami betul fungsi dan penerapannya.

## 3.3.4 Solusi Atas Kendala yang Ditemukan

Terdapat beberapa solusi yang ditemukan untuk menangani kendalakendala yang ditemukan adalah sebagai berikut:

- Inisatif dari diri sendiri mencari ilmu dari berbagai referensi (buku cetak, artikel web, YouTube) serta bertukar pikiran kepada beberapa teman/kerabat terdekat.
- Bertanya kepada pembimbing magang perihal tugas yang diberikan dan atribut yang dibutuhkan seperti apa.
- Bertanya kepada salah satu karyawan divisi lain yang menggunakan Macro Microsoft Excel terkait apa, peranan, dan fungsi di dalam Macro itu sendiri.